## Steritest ™ Symbio ポンプ ユーザーインターフ ェースクイックガイド 標準モードを使用する ポンプを構成する 設定 2014 May 12 12:53 戻る《 **⊙**⊷ 檀進モード 圧力モード テストメソッドモード フットスイッチ 使用可能なメソッドがありません 設定 シリンジサポート 日付と時間 によって標準モードを選択し メイン画面に戻るに 言語 ます。 は、(《)を押します。 ポンプ情報 によって標準モードに入りま アラーム音量 す。 明るさ 2014 May 12 17:14 メソッドの転送 ネットワーク設定 モードを変更するには ඟ を押します 圧力センサーの検証 スピード タイマー 圧力 モニタリング オフ 75 圧力モニタリングモード ポンプにSteritest™ デバイスを取 Steritest ™キャニスター内の圧力レベルは、カ ポンプヘッドを開くに り付けます。 は、🔗 を押します。 ラーバーで示されます。 🔗 を押してポンプヘッドを閉じ 圧力 モニタリング ます。 緑色: 圧力は正常 2014 May 12 17:14 設定を変更するには 🔊 を押します ⋒<sup>▲</sup>を2 秒間続けてタイ 高圧 スピード タイマー 圧力 モニタリング マーの値を設定します。 オレンジ色:高圧 オフ 75 注:ポンプの作動中は 操作できません。 によってポンプを起動します。 圧力超過 赤色:圧力が過剰 📢 🔊 2014 May 12 17:14 ポンプを停止することをお勧め します。 回転速度を常に調節で タイマー スピード 圧力 モニタリング きます。 オフ 75 圧力調整モード 注:タイマー機能およびシリンジサポート取付 時は圧力調整できません タイマー機能を使用する タイマー機能を使用 圧力モニタリングモードに自動減速を加えた機 しない 能を持ち、キャニスター内の圧力を低減します。 あらかじめ設定された値 タイマー に達すると、ポンプは自動 20 的に停止します。 スピード **▶**100 によってポンプ 速度設定值 \_\_ 注:あらかじめ設定された値に達する前に ポンプを停止するには、 を使用します。 を停止します。 自動速度調整

## テストメソッドモードを使用する

注:このモードは、Steritest ™ Symbio ソフトウエアを使用してポンプに試験方法がロード済みの場合にのみ使用できます。

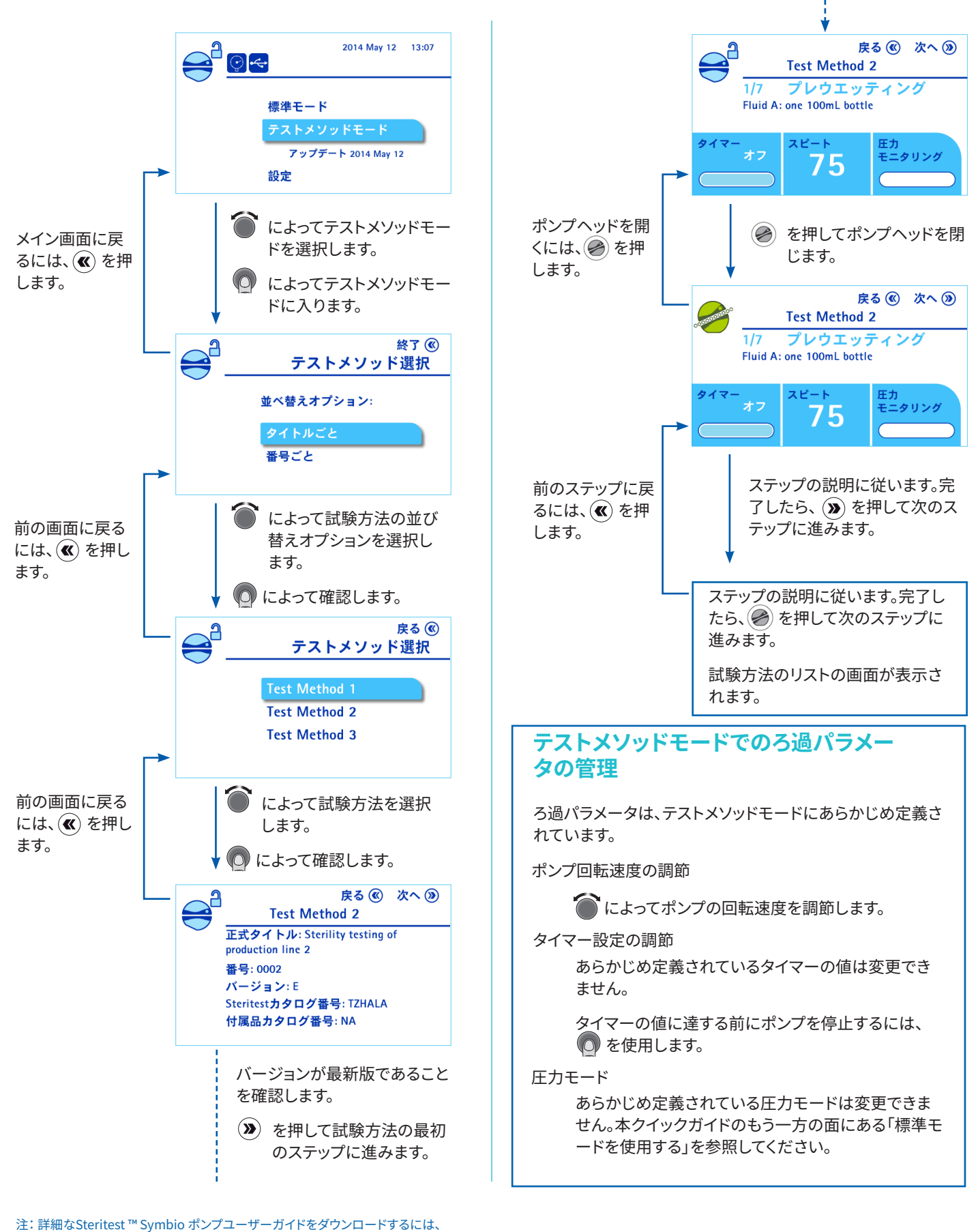

**Millipore** 

www.millipore.com/steritest-symbioにアクセスします。

© 2019 Merck KGaA, Darmstadt, Germany and/or its affiliates. All rights reserved. MilliporeSigma, Steritest, Sigma-Aldrich and Millipore are trademarks of Merck KGaA, Darmstadt, Germany or its affiliates. その他すべての商標は、該当する所有者の所有物です。商標についての詳細情報は公にアクセス可能なリソースでご覧に なれます。PF16603 バージョン 3.0 01/2019

ドイツ、ダルムシュタット所在のMerck KGaAのライフサイエンス事業は、米国、カナダではMilliporeSigmaとして運営しています。